インターネット申込手続ガイド(航空整備士)

※画面は試験環境のため、実際の画面とは一部異なる部分があります。

## 受験申込の流れ

1. やまがた e 申請(<u>https://www.pref.yamagata.jp/020051/kensei/online\_ymg/shinseitodokede/</u> <u>e-tetsuzuki99/index.html</u>)の「電子申請」をクリックします。

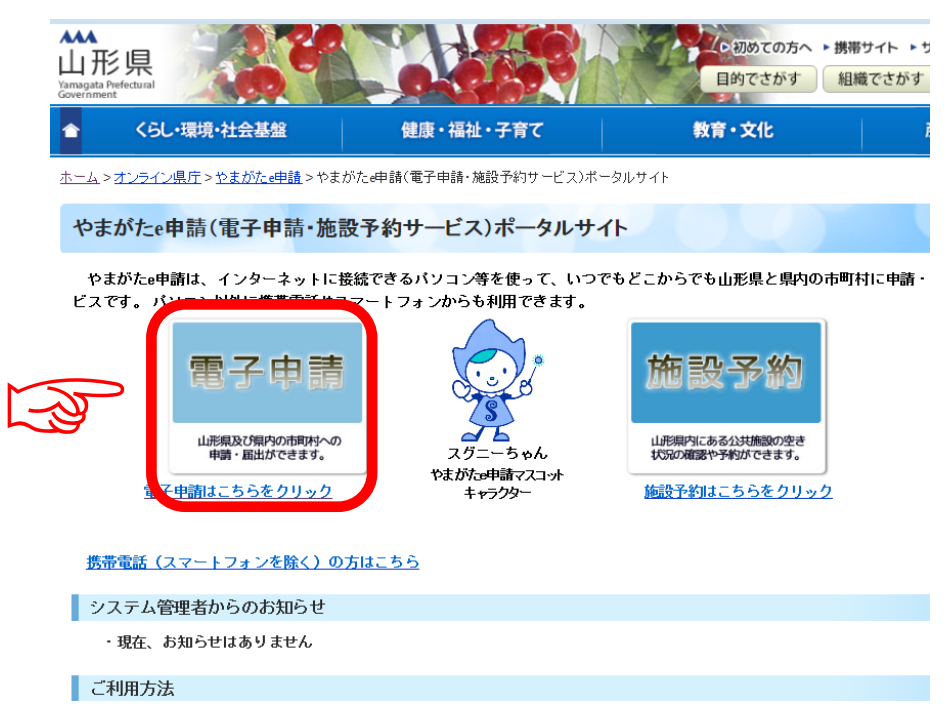

2. 「山形県」をクリックします。

|      |                 | やまがた e 申請<br>電子申請サービス (団 | ]体選択) | やまがた<br>一 やまがた |
|------|-----------------|--------------------------|-------|----------------|
|      | 申請団体選択          |                          |       |                |
|      | 50音から選択         |                          |       |                |
| 1-35 | <b>県</b><br>山形県 |                          |       |                |
|      | あ行              |                          |       |                |
|      | <u>朝日町</u>      | <u>飯豊町</u>               | 大石田町  |                |
|      | 大蔵村             | 小国町                      | 尾花沢市  |                |
|      | か行              |                          |       |                |
|      | 金山町             | 河北町                      | 上山市   | 川西町            |

3. 申込を行いたい手続(「令和7年度山形県警察職員(航空整備士)選考試験 受験申込」)を検索します。手続き名に「航空整備士」と入力し、検索をクリックしてください。

| やまがた e 申請<br>山形県電子申請サービス                |                          | やまがた                              |
|-----------------------------------------|--------------------------|-----------------------------------|
| 手続き申込 申込内容照会                            | 利用者登録                    | ログイン                              |
| 申請                                      | 団体選択へ申請書ダ                | <u>ウンロードへ @ ヘルプ</u>               |
| 手続き申込                                   |                          |                                   |
| 手続き検索                                   | ペール送信完了<br>STEP 5 STEP 6 | ▶ 申込確認<br>STEP 7 ▶ 申込完了<br>STEP 8 |
| 手続き一覧                                   |                          |                                   |
| 検索メニュー 検索項目を入力(選択)して、手続きを検索してください。      |                          |                                   |
| 手続き名                                    |                          |                                   |
| 利用者選択 🗌 個人が利用できる手続き<br>🗌 法人が利用できる手続き 検索 | - CE-I                   |                                   |
| 検索方法選択 <u>分類別で探す</u> 五 <u>十音で探す</u>     |                          |                                   |
| ページ1 <u>2</u>                           |                          | 表示件数 <u>10件</u> 20件 <u>50件</u>    |
| 手続き名 ▲▼                                 | 受付開始日時 🔺 💆               | 受付終了日時 🔺 💆                        |

4. 申込を行いたい手続(「令和7年度山形県警察職員(航空整備士)選考試験 受験申 込」)が表示されましたら手続名をクリックします。

| 3                                                          | 山形県電子申請                                                                                                    | 清サービス                               |                              |                             |
|------------------------------------------------------------|----------------------------------------------------------------------------------------------------|-------------------------------------|------------------------------|-----------------------------|
| <u>手続き申込</u>                                               | <u>申込内容照会</u>                                                                                                    |                                     | 利用者登録                        | <u>ログイン</u>                 |
|                                                            |                                                                                                    | 申請                                  | 団体選択へ申請書ダ                    | <u> ゼンロードへ @ ヘル</u>         |
| 手続き申込                                                      |                                                                                                    |                                     |                              |                             |
| 手続き検索<br>STEP 1 ST                                         | き一覧<br>EP 2 > 手続き内容 > メー<br>STEP 3 > メー                                                                                                    | -ルアドレス入力 > 確認><br>STEP 4            | ール送信完了<br>STEP 5 りました STEP 6 | > 申込確認<br>STEP 7 STEP 8     |
| 手続き一覧                                                      |                                                                                                    |                                     |                              |                             |
| 検索メニュー 検索                                                  | 頁目を入力(選択)して、手続き                                                                                                    | を検索してください。                          |                              |                             |
| <b>検索メニュ</b> ー 検索 <sup>3</sup><br>手続き名<br>カテゴリー選択<br>利用者選択 | <ul> <li>頁目を入力(選択)して、手続き</li> <li>警察官A</li> <li>□</li> <li>個人が利用できる手続き</li> <li>□</li> <li>法人が利用できる手続き</li> </ul>                                                                                                    | を検索してください。<br>- 検索                  |                              |                             |
| <b>検索メニュ</b> ー 検索<br>手続き名<br>カテゴリー選択<br>利用者選択<br>検索方法選択    | <ul> <li>頁目を入力(選択)して、手続き</li> <li>警察官A</li> <li>□ 個人が利用できる手続き</li> <li>□ 法人が利用できる手続き</li> <li>分類別で探す 五十音で</li> </ul>                                                                                                    | ·<br>検索<br>·<br><u>検索</u>           |                              |                             |
| <b>検索メニュ</b> ー 検索<br>手続き名<br>カテゴリー選択<br>利用者選択<br>検索方法選択    | <ul> <li>頁目を入力(選択)して、手続き</li> <li>警察官A</li> <li>□</li> <li>□</li> <li>□</li> <li>□</li> <li>□</li> <li>□</li> <li>□</li> <li>二</li> <li>二<!--</td--><td>*を検索してください。<br/>- 検索<br/>* 検索<br/>ページ1</td><td></td><td>表示件数 <u>10件</u> 20<b>件</b></td></li></ul> | *を検索してください。<br>- 検索<br>* 検索<br>ページ1 |                              | 表示件数 <u>10件</u> 20 <b>件</b> |

- 5. (利用者登録せずに申し込む場合)「利用者登録せずに申し込む方はこちら」をクリッ クします。 ※すでに利用者登録がお済みの方は、利用者 ID とパスワードを入力し、6 及び9 へ
  - やまがたe申請 やまがた 空中請 山形県電子申請サービス <u>申込内容照会</u> <u>手続き申込</u> <u>利用者登録</u> ログイン 申請書ダウンロードへ @ ヘルブ 手続き申込 手続き名 令和7年度山形県警察職員(航空整備士)選考試験 受験申込 受付時期 利用者登録せずに申し込む方はこちら 利用者登録される方はこちら
- 6. ≪利用規約≫を確認し、「同意する」をクリックします。

|                                               | やまがた e 申請<br>山形県電子申請 | 情<br>情サービス |         | やまがた<br>〇中請     |
|-----------------------------------------------|----------------------|------------|---------|-----------------|
| <u>手続き申込</u>                                  | 申込内容照会               |            | 利用者登録   | ログイン            |
|                                               |                      |            | 申請書ダウンロ | <u>-FA @Auj</u> |
| 手続き申込                                         |                      |            |         |                 |
| 手続き検索<br>STEP 1<br>STEP 2<br>STEP 2<br>STEP 3 |                      |            |         |                 |
| 手続き説明                                         |                      |            |         |                 |

この手続きは連絡が取れるメールアドレスの入力が必要です。 下記の内容を必ずお読みください。

| 手続き名    | 令和7年度山形県警察職員(航空整備士)選考試験 受験申込 |
|---------|------------------------------|
|         |                              |
| 説明      |                              |
| 受付時期    |                              |
|         |                              |
| 問い合わせ先  | 人事委員会事務局(住所:山形市松波2丁目8-1)     |
| 電話番号    | 023-630-2782                 |
| FAX番号   |                              |
| メールアドレス |                              |

## /利用地のへ

| 「利用規範」/                                                                                                    |   |
|----------------------------------------------------------------------------------------------------|---|
| oo電子自治体共同運営システム(電子申請サービス)利用規約                                                                                                    | ~ |
| 1 目的                                                                                                    |   |
| この規約は、oc電子自治体共同運営システム(電子申請サービス)(以下「本システム」といいます。)を利用してoo<br>県及びoc県内の市町村(以下「構成団体」といいます。)に対し、インターネットを通じて申請・届出及び講座・イベン<br>ト申込みを行う場合の手続きについて必要な事項を定めるものです。                                                           |   |
| 2 利用規約の同意                                                                                                    |   |
| 本システムを利用して申請・届出等手続を行うためには、この規約に同意していただくことが必要です。このことを前<br>損に、構成団体は本システムのサービスを提供します。本システムをご利用された方は、この規約に同意されたものとみ<br>なします。向うかの理由によりこの規約に同意することができない場合は、本システムをご利用いただくことができませ<br>ん。なお、閲覧のみについても、この規約に同意されたものとみなします。 |   |
| 3 利用者ID・バスワード等の登録・変更及び削除                                                                                                    |   |
| 本システムを利用して申請・届出等手続を行う場合は、利用者たる本人が利用方法に従い利用者登録を行うことができる                                                                                                    | * |
| 「同意する」ボタンをクリックすることにより、この説明に同意いただけたものとみなします。<br>登録した情報は当サービス内でのみ利用するものであり、他への転用・開示は一切行いません。                                                                                                    |   |
| 上記をご理解いただけましたら、同意して進んでください。                                                                                                    |   |
| 一覧へ戻る 同意する                                                                                                    |   |

## 7.メールアドレスを入力し、「完了する」をクリックします。

※迷惑メール対策等を行っている場合には、「pref.yamagata@s-kantan.com」からのメール受信が可能な設定に変更してください。

| 手続き検索<br>STEP 1<br>STEP 2<br>STEP 2                                                                                             | > <u>手続き内容</u> > メールアドレス入力 > 確認メール送信完了 > 申込 + 申込確認 > 申込定了<br>STEP 3 STEP 4 STEP 5 STEP 6 STEP 7 STEP 8                                                                                                    |  |  |  |  |  |
|----------------------------------------------------------------------------------------------------|----------------------------------------------------------------------------------------------------|--|--|--|--|--|
| 連絡がとれるメール<br>入力が完了いたしま<br>URLIにアクセスし、<br>また、迷惑メール対<br>更してください。<br>上記の対策を行って<br>して申込を行って行<br>なお、送信元のメー<br>最後に、携帯電話の<br>で、その場合も同様 | アドレスを入力してください。<br>したら、アドレスに申込画面のURLを記載したメールを送信します。<br>奥Jの情報を入力して登録を完了させてください。<br>策等を行っている場合には、「pref-yamagata@=-kantan.comJからのメール受信が可能な設定に変<br>でも、申込画面のURLを記載したメールが返信されて来ない場合には、別のメールアドレスを使用<br>ささい。<br>ルアドレスに返信しても聞い合わせには対応できません。<br>)メールでは、初期設定でURLリンク付きメールを拒否する設定をされている場合がございますの<br>にメール受信が可能な設定に変更してください。 |  |  |  |  |  |
| ※印があるものは必須で                                                                                                    |                                                                                                    |  |  |  |  |  |
| <b>連絡先メールアドレス※</b>                                                                                                    | xxxxxxxxxxxxxxx@pref.yamagata.jp                                                                                                    |  |  |  |  |  |
| 連絡先メールアドレス<br>(確認用) <mark>※</mark>                                                                                              | xxxxxxxx@pref.yamagata.jp                                                                                                    |  |  |  |  |  |
|                                                                                                    | 説明へ戻 荒了する                                                                                                    |  |  |  |  |  |

※「メールを送信しました」の画面になりましたら、一度画面を閉じてください。 「一覧に戻る」ボタンを押す必要はありません。

| やまがた e 申請<br><u> </u> 山形県電子申請サービ                                                                                                    | ス                                                                   |  |  |  |  |
|----------------------------------------------------------------------------------------------------|---------------------------------------------------------------------|--|--|--|--|
| 手続き申込 申込内容照会                                                                                                    | 利用者登録 ログイン                                                          |  |  |  |  |
|                                                                                                    | 申請団体選択へ申請書ダウンロードへ ⑳ ヘルブ                                             |  |  |  |  |
| 手続き申込                                                                                                    |                                                                     |  |  |  |  |
| 手続き検索          手続き一覧          手続き内容         メールアドレス入力         X           STEP 1         STEP 2         STEP 3         STEP 4         STEP 4                                                           | 、確認メール送信完了<br>STEP 5 → 申込 → 申込確認<br>STEP 6 → 申込確認<br>STEP 7 → 第日の第二 |  |  |  |  |
| メール送信完了                                                                                                    |                                                                     |  |  |  |  |
|                                                                                                    |                                                                     |  |  |  |  |
| メールを送信しました。<br>受信したメールに記載されているURLにアクセスして、残りの情報を入力してください。<br>申込画面に進めるのはメールを送信してから24時間以内です。<br>この時間を過ぎた場合はメールアドレスの入力からやり直してください。                                                                         |                                                                     |  |  |  |  |
| 一覧へ戻る                                                                                                    |                                                                     |  |  |  |  |
| 【操作に関するが時合わせ先】<br>TEL:0120-464-119<br>(T=1:0120-464-119<br>(T=1:0120-465-119日及び体系体結除()<br>FIX:06-6455-2668<br>e=mail::help=shinesi=yamagata@=kantan.com<br>[各手続奏等の内容[[関する状間」合わせ先]<br>直接担当欄にお問い合わせ(ださい。 |                                                                     |  |  |  |  |

※ここまででは、まだ手続完了ではありませんので、受信したメールから、<u>残りの手続を必ず行ってください。</u>

8. 入力したメールアドレスに送信されたメールを確認し、メール本文に記載されている URL にアクセスします。

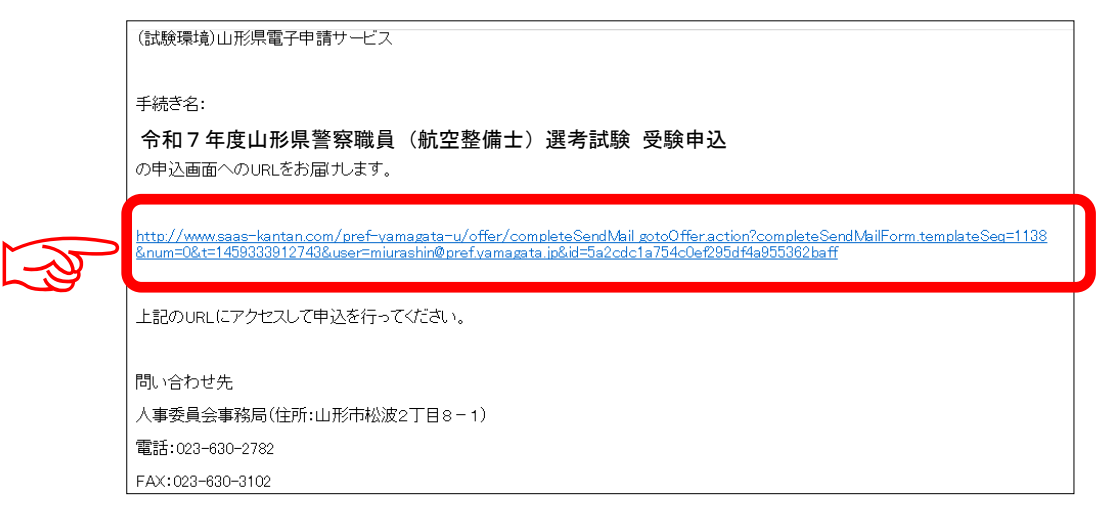

- 9. アクセスした URL の画面で必要事項を入力し、「確認へ進む」をクリックします。
- 10.申込内容を確認し、誤りがなければ「申込む」をクリックします。
- 11. 表示された整理番号とパスワードをメモしておきます。

| 手続き申込                                                                  |                                   |                  |                  |
|------------------------------------------------------------------------|-----------------------------------|------------------|------------------|
| 手続き検索         手続き一覧           STEP 1         STEP 2                    | 手続き内容<br>STEP 3 メールアドレス<br>STEP 4 | 申込完了<br>STEP 8   |                  |
| 申込完了                                                                   |                                   |                  |                  |
| 山形県警察職員(航空整備士)選考試験の受験申込みを受け付けました。                                      |                                   |                  | ▲ 注意!            |
| 下記の整理番号とバス                                                             | スワードを記載したメールを追                    | 「整理番号」と「パスワード」は、 |                  |
|                                                                        |                                   |                  | 申込内容を確認する場合や、後日発 |
| 整理番号                                                                   | 123AbcDE45                        |                  | 行される受験票をダウンロードす  |
| パスワード                                                                  | 123456789123                      |                  | る場合に必要となります。     |
| 整理番号とバスワードは、今後申込状況を確認する際に必要となる大切な番号です。<br>特にバスワードは他人に知られないように保管してください。 |                                   |                  | 必ずメモしてください。      |
| なお、内容に不備がある場合は別途メール、または、お電話にてご連絡を差し上げる事があります。                          |                                   |                  |                  |

## 12. 申込完了通知メールが受信されていることを確認してください。

正常に申込みが完了すると、登録されてあるメールアドレスに対し、申込完了通知メ ールが送信されます。(※必ず確認してください。)